EESTI . STATISTIKA . . . . . . .

## Leibkonnatabel ja selle täitmine

Täpsustav pealkiri

#### Leibkonnatabeli täitmise alustamine

#### Household state: Contact outcome:

Address:

. . .

. .

•••

. .

· · ·

•

EESTI STATISTIKA

.

No contact attempt yet No contact attempt yet Apõar 87 1306 München (464-795-0528)(899-005-9809)

bergens@angelfire.com - (jsmith@example.com)

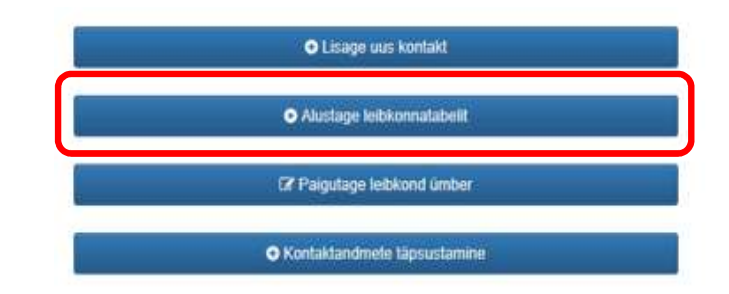

- Lühikene küsimustik, mille täidab
  - Üks isik, kes elab antud leibkonnas (LT vastaja)
  - VÕI
  - Kes ei ela antud leibkonnas (LT proxi)

#### Leibkonatabeli leheküljed

1. Sissejuhatus

3 • • •

· · EESTI . . STATISTIKA

- 2. Leibkonna tüüp (tava vs. hooldekodu)
- 3. Leibkonna koosseis + demograafiline info
- 4. Kolimine leibkonnast välja (kui vajalik)
- 5. Suhted (kui vajalik)
- 6. Leibkoona aadressi muudatus
- 7. Kokkuvõte

#### 1. Sissejuhatus

4 · ·

• .

•

EESTI

#### • Leibkonnatabeli sissejuhatus tuleb vastajale ette lugeda

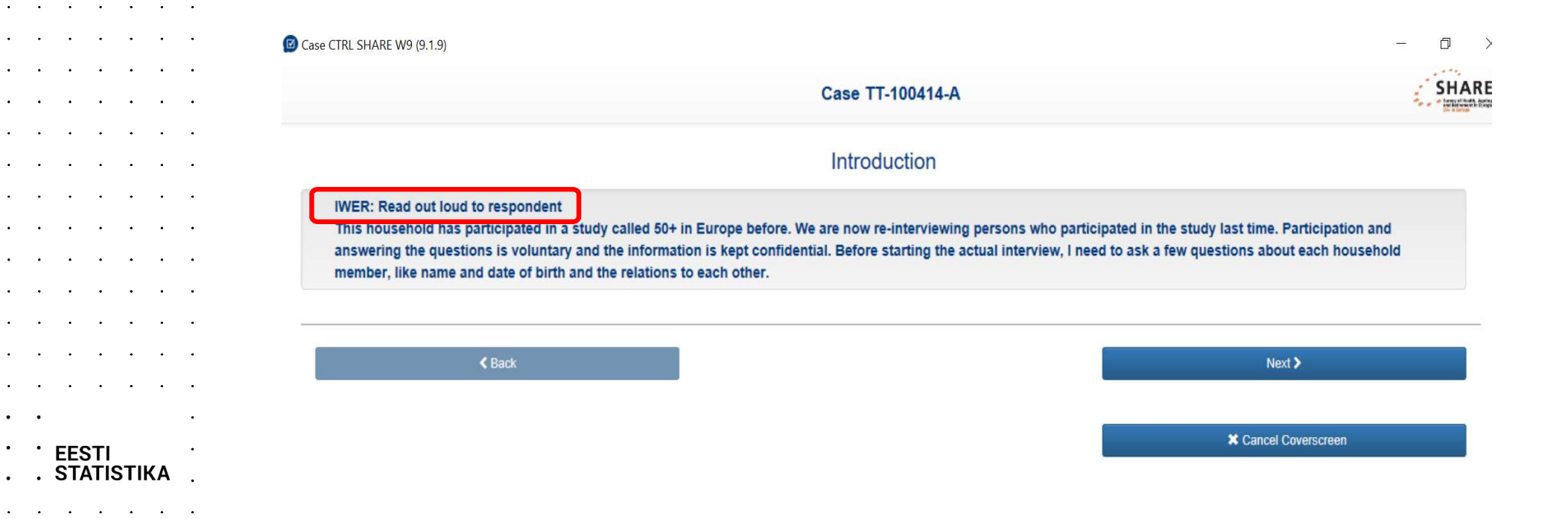

#### Leibkonna tüüp (tava vs. hooldekodu)

• Märkige, kas vastaja(d) elab/elavad tavaleibkonnas või hooldekodus

|                                                      | Case TT-100414-A                                                               | S                                           |
|------------------------------------------------------|--------------------------------------------------------------------------------|---------------------------------------------|
|                                                      | Household type                                                                 |                                             |
| IWER: Does the eligible respondent live in a private | e household or in a nursing home? A nursing home provides all of the following | g services for its residents: dispensing of |
| medication, available 24-nour personal assistance    | and supervision (not necessarily a nurse), and room & meals.                   |                                             |
| O 1. Tavaleibkond                                    |                                                                                |                                             |
| ◯ 2. Hooldekodu                                      |                                                                                |                                             |
|                                                      |                                                                                |                                             |
| K Back                                               |                                                                                | Next >                                      |
|                                                      |                                                                                |                                             |
|                                                      |                                                                                | And a second second second second           |

· · · EESTI . . . STATISTIKA

. . . . . . .

• • • • •

#### 3. Leibkonna koosseis

6 • • • • •

EESTI

- Kes täidab leibkonnatabelit?
- Kes elab leibkonnas? Kes kolis sisse ja välja? Kes suri? Vastavad kuupäevad
- Demograafilised andmed kõikide leekmete kohta k.a. proxy (kui vaja)

| Wha | it is a house | bold2      |            |                               |                  |        |   |                                 |          |         |
|-----|---------------|------------|------------|-------------------------------|------------------|--------|---|---------------------------------|----------|---------|
| lit | cv            | First name | Last name  | Month of<br>birth<br>(number) | Year of<br>birth | Gender |   | Doesn't<br>live in<br>household | Deceased | Checked |
| 01  | 0             | Anushka    | Wallace    | 7                             | 1938             | Female | ~ |                                 |          |         |
| 02  | 0             | Harvey     | Mondschein | 12                            | 1939             | Male   | ~ |                                 |          |         |

#### 3. Leibkonna koosseis – kuu ja aasta

- Kõik ajalised lahtrid on kohustuslikud
  - Sünni kuu ja aasta

7 . . . .

· EESTI . STATISTIKA

- Sissekolimise kuu ja aasta
- Väljakolimise kuu ja aasta
- Surma kuu ja aasta
- Kui vastav info puudub, võite kasutada klahvi kombinatsioone:

| 6              |      |  |
|----------------|------|--|
| Month (number) |      |  |
| Year           |      |  |
|                | <br> |  |

- Ei tea = CTRL + K
- Keeldub = CTRL + R

#### 3. Leibkonna koosseis – sissejuhatus

|                     |                           |                            |                                                     | Intervjuu TT-000913-/       | A                 |                        |                       |                 |                        |
|---------------------|---------------------------|----------------------------|-----------------------------------------------------|-----------------------------|-------------------|------------------------|-----------------------|-----------------|------------------------|
| _                   |                           |                            | L                                                   | eibkonna koosseis.          | 3                 |                        |                       |                 |                        |
| INT: Ko<br>"Lisa is | ontrollige leibl<br>sik". | onna koosseisu isiku käes  | t, kellega praegu räägite.Muutke ja kontrollige kõi | ki ridu. Märkige isiku nime | e juures, kellega | a räägite, nupp "Täitj | a". Puuduvate leibkoi | nnaliikmete lis | amiseks klikkige nupul |
| <b>1</b> Kuidas     | s ma seda teen            | ?                          |                                                     |                             |                   |                        |                       |                 |                        |
| () Kes m            | oodustavad lei            | bkonna?                    |                                                     |                             |                   |                        |                       |                 |                        |
| Muuda               | Täitja                    | Eesnimi                    | Perekonnanimi                                       | Sünnikuu<br>(number)        | Sünniaasta        | Sugu                   | Ei ela<br>leibkonnas  | Surnud          | Kontrollitud           |
| • 1                 | •                         | Mario                      | Podolski                                            | 6                           | 1923              | Mees 🗸                 |                       | $\checkmark$    |                        |
| 02                  | ۲                         | Isabel                     | Podolski                                            | 8                           | 1926              | Naine V                |                       |                 |                        |
|                     | Lisage isik               |                            |                                                     |                             |                   |                        |                       |                 |                        |
| 1 Kon               | trollige, et täi          | ija vastaja on linnukesega | märgitud ja raadionupp "kontrollitud" on ka mä      | àrgitud.                    |                   |                        |                       |                 |                        |
|                     |                           |                            |                                                     |                             |                   |                        |                       |                 |                        |
|                     |                           | < Tagasi                   |                                                     |                             |                   |                        |                       | Järgmine >      |                        |

- · · · EESTI
- . . . . . . . .

8 • • •

#### 3. Leibkonna koosseis – Leibkonnatabeli täitja

|                                     |                               | 1                                              | eibkonna koosse      | is         |         |                      |                      |                 |
|-------------------------------------|-------------------------------|------------------------------------------------|----------------------|------------|---------|----------------------|----------------------|-----------------|
| INT: Kontrollige le<br>"Lisa isik". | elbkonna koosseisu isiku käes | t, kellega praegu rääg Esimes                  | se liigu             | ituse      | ena va  | li täitj             | a,                   | ks klikkige nup |
| tuidas ma seda te                   | een?                          | kui seo                                        | da ei o              | le. lis    | sa isik | -                    |                      |                 |
| C Kes moodustavad                   | l leibkonna?                  |                                                |                      | ,          |         |                      |                      |                 |
| Muuda Täitja                        | Eesnimi                       | Perekonnanimi                                  | Sünnikuu<br>(number) | Sünniaasta | Sugu    | Ei ela<br>leibkonnas | Surnud               | Kontrollitud    |
| <b>●</b> 1                          | Mario                         | Podolski                                       | 6                    | 1923       | Mees 🗸  |                      | $\checkmark$         |                 |
| O <sub>2</sub> •                    | Isabel                        | Podolski                                       | 8                    | 1926       | Naine V |                      |                      |                 |
| € Lisage is                         | ik                            |                                                |                      |            |         |                      |                      |                 |
| 1 Kontrollige, et                   | täitja vastaja on linnukesega | märgitud ja raadionupp "kontrollitud" on ka mä | ärgitud.             |            |         |                      |                      |                 |
|                                     | <b>&lt;</b> Tagasi            |                                                |                      |            |         |                      | Järgmine <b>&gt;</b> |                 |
|                                     |                               |                                                |                      |            |         | ×                    | Tühista Leibkon      | matabel         |

· · · EESTI

. . . . . . .

9 • • • •

.

•

•

.

•

•

.

· · · ·

. . .

. . .

· · ·

. . . .

. .

· · ·

. .

#### 3. Leibkonna koosseis – info kontrollimine

• 10 • • •

. . .

· · · · ·

. . . .

· · · · ·

· EESTI

• • STATISTIKA

| INT: Ko<br>"Lisa is<br>Kuidas | ontrollige leibko<br>sik".<br>o ma seda teen?<br>oodustavad leib | onna koosseisu isiku käes<br>?<br>:konna? | <sup>t, kelleç</sup> lei<br>al | ontrollige<br>ibkonnali<br>ustades | ja (vaj<br>ikmete<br>leibkon | adu<br>koh<br>nata | sel<br>nta<br>abe | ) m<br>ühe<br>eli tä | uutke<br>e rea<br>äitjast | in<br>kau    | fo kõigi<br>upa,                                                             |
|-------------------------------|------------------------------------------------------------------|-------------------------------------------|--------------------------------|------------------------------------|------------------------------|--------------------|-------------------|----------------------|---------------------------|--------------|------------------------------------------------------------------------------|
| Muuda                         | Täitja                                                           | Eesnimi                                   |                                | Perekonnanimi                      | Sünnikuu<br>(number)         | Sünniaasta         | Sugu              |                      | Ei ela<br>leibkonnas      | Surnud       | Kontrollitud                                                                 |
| <b>●</b> 1                    | 0                                                                | Mario                                     |                                | Podolski                           | 6                            | 1923               | Mees              | ~                    |                           | $\checkmark$ |                                                                              |
| 02                            | ۲                                                                | Isabel                                    |                                | Podolski                           | 8                            | 1926               | Naine             | ~                    |                           |              |                                                                              |
| 1 Konf                        | ● Lisage isik<br>trollige, et täitj                              | a vastaja on linnukesega                  | a märgitud ja raad             | lionupp "kontrollitud" on ka mě    | ırgitud.                     |                    |                   |                      |                           |              | Enne kui liikuda järgmisele re<br>pange linnuke "kontrollitud"<br>kastikesse |
|                               |                                                                  | Tagasi                                    |                                |                                    |                              |                    |                   |                      |                           | Järgmine :   | <b>&gt;</b>                                                                  |

#### 3. Leibkonna koosseis – kas kõik leibkonnaliikmed?

11 • • •

· EESTI

. . STATISTIKA

|                      |                                                             |                                                                      |                                                                              | Case TT-100414-                                       | A                           |                                              |                                             |                              | SH                        |
|----------------------|-------------------------------------------------------------|----------------------------------------------------------------------|------------------------------------------------------------------------------|-------------------------------------------------------|-----------------------------|----------------------------------------------|---------------------------------------------|------------------------------|---------------------------|
| IWER<br>you a<br>How | : Please ch<br>re talking t<br>do I do that<br>t is a house | neck and update the hou<br>to tick the 'CV' radio but<br>1?<br>hold? | Küsige: Kas<br>Kui JAH, vaj<br>Küsige niika<br>Kui ei, pang<br>siis aktiveer | keegi v<br>jutage "<br>ua, kui<br>e linnuk<br>ub nupr | reel<br>Lisa<br>vas<br>e jä | elab se<br>ige isik"<br>tuseks s<br>irgmises | elles le<br>ja täit<br>saate<br>sse ka<br>" | ibko<br>ke i<br>"ei"<br>stik | onnas?<br>info<br>esse ja |
| Edit                 | CV                                                          | First name                                                           |                                                                              | birth<br>(number)                                     | birth                       |                                              | live in<br>household                        |                              |                           |
|                      |                                                             |                                                                      |                                                                              |                                                       |                             |                                              |                                             |                              |                           |
| 01                   | ۲                                                           | Anushka                                                              | Wallace                                                                      | 7                                                     | 1938                        | Female V                                     |                                             |                              | $\checkmark$              |

#### 3. Leibkonna koosseis – uus isik kolis sisse

12 • • • •

. . . . . .

. . . .

· · · · · · · · · ·

. . . . . .

· EESTI . STATISTIKA

|            |              |                       |            | Case TT-100414-               | A                |          |                                 |             |              | SH |
|------------|--------------|-----------------------|------------|-------------------------------|------------------|----------|---------------------------------|-------------|--------------|----|
| 1 What     | t is a house | hold?                 |            |                               |                  |          |                                 |             |              |    |
| Edit       | CV           | First name            | Last name  | Month of<br>birth<br>(number) | Year of<br>birth | Gender   | Doesn't<br>live in<br>household | Deceased    | Checked      |    |
| 01         | ۲            | Anushka               | Wallace    | 7                             | 1938             | Female V |                                 |             | $\checkmark$ |    |
| 02         | 0            | Harvey                | Mondschein | 12                            | 1939             | Male V   |                                 |             | ~            |    |
| Edit       | cv           | First name            | Last name  | Month of<br>birth<br>(number) | Year of<br>birth | Gender   | Doesn't<br>live in<br>household | Moved<br>in | Checked      |    |
| <b>●</b> 3 | 0            | First name (required) | Last name  |                               |                  | ~        |                                 |             |              | Û  |
| ¢          | Add person   |                       |            |                               |                  |          |                                 |             |              |    |
| ĸ          | ui v         | <br>aiutada nu        | nnu Lisai  | sik" tok                      | ihu              | us rida  |                                 |             |              |    |
|            |              | ajutada ha            |            |                               |                  |          |                                 |             |              |    |
| ۱P         | una          | sed kastid            | naitavad k | ohustus                       | SIIKK            | u infot. | Mark                            | ige         |              |    |
|            | una          | seu kasliu            | nanavau k  | บานร์เนง                      | SIIKK            | u mot.   | <b>Wark</b>                     | iye         |              |    |

#### 3. Leibkonna koosseis – uus isik kolis sisse

13 • • •

 ·
 ·
 ·
 ·
 ·
 ·
 ·
 ·
 ·
 ·
 ·
 ·
 ·
 ·
 ·
 ·
 ·
 ·
 ·
 ·
 ·
 ·
 ·
 ·
 ·
 ·
 ·
 ·
 ·
 ·
 ·
 ·
 ·
 ·
 ·
 ·
 ·
 ·
 ·
 ·
 ·
 ·
 ·
 ·
 ·
 ·
 ·
 ·
 ·
 ·
 ·
 ·
 ·
 ·
 ·
 ·
 ·
 ·
 ·
 ·
 ·
 ·
 ·
 ·
 ·
 ·
 ·
 ·
 ·
 ·
 ·
 ·
 ·
 ·
 ·
 ·
 ·
 ·
 ·
 ·
 ·
 ·
 ·
 ·
 ·
 ·
 ·
 ·
 ·
 ·
 ·
 ·
 ·
 ·
 ·
 ·
 ·
 ·
 ·
 ·
 ·
 ·
 ·
 ·
 ·
 ·
 ·
 ·
 ·
 ·
 ·
 ·
 ·
 ·
 ·
 ·
 ·
 ·
 ·

· EESTI

. . STATISTIKA

| you :      | are talking t | to tick the 'CV' radio button | Millal Anne kolis sisse? |                               |                  |          | ×                              |                  |           |  |
|------------|---------------|-------------------------------|--------------------------|-------------------------------|------------------|----------|--------------------------------|------------------|-----------|--|
| How        | v do I do tha | t?                            | 11                       |                               |                  |          |                                |                  |           |  |
| 1 What     | at is a house | hold?                         | 2020                     |                               |                  |          |                                |                  |           |  |
| Edit       | cv            | First name                    |                          | Set                           |                  |          | Doesn't<br>ive in<br>nousehol  | Decease          | d Checked |  |
| 01         | ۲             | Anushka                       | Wallace                  | 7                             | 1938             | Female V |                                |                  | <b>V</b>  |  |
| 02         | 0             | Harvey                        | Mondschein               | 12                            | 1939             | Male     |                                |                  | V         |  |
| Edit       | cv            | First name                    | Last name                | Month of<br>birth<br>(number) | Year of<br>birth | Gender   | Doesn't<br>live in<br>househol | Moved<br>in<br>a | Checked   |  |
| <b>•</b> 3 | 0             | Anne                          | Last name                | 7                             | 1967             | Female 🗸 |                                |                  |           |  |

#### 3. Leibkonna koosseis – uus isik kolis sisse

14 • • •

. . . .

· · · · ·

EESTI

. . STATISTIKA

•

| IWEF<br>you a | R: Please cl<br>are talking | heck and update the hou<br>to tick the 'CV' radio butt | Küsige: Kas<br>Kui JAH, vaj | keegi v<br>jutage "           | veel<br>Lisa     | elab<br>ge is | se<br>sik" | lles le<br>ja täi               | eibko<br>tke i | onnas<br>nfo |
|---------------|-----------------------------|--------------------------------------------------------|-----------------------------|-------------------------------|------------------|---------------|------------|---------------------------------|----------------|--------------|
| 1 How         | v do I do tha               | it?                                                    | Kui ei, pang                | e linnuk                      | ie ja            | rgm           | ses        | sse ka                          | astik          | esse         |
| A             |                             | - 11-m                                                 | siis aktiveer               | ub nupr                       | ) "Jä            | iram          | ine        | "                               |                |              |
| U What        | at is a house               | ehold?                                                 |                             |                               | ,,               |               |            |                                 |                |              |
| Edit          | cv                          | First name                                             | Last name                   | Month of<br>birth<br>(number) | Year of<br>birth | Gender        |            | Doesn't<br>live in<br>househole | Deceased<br>d  | Checked      |
| 01            | ۲                           | Anushka                                                | Wallace                     | 7                             | 1938             | Female        | ~          |                                 |                | $\checkmark$ |
| • 2           | $\bigcirc$                  | Harvey                                                 | Mondschein                  | 12                            | 1939             | Male          | ~          |                                 |                | $\checkmark$ |
|               | Add person                  |                                                        |                             |                               |                  |               |            |                                 |                |              |
|               |                             |                                                        |                             |                               |                  |               |            |                                 |                |              |

#### 5. Suhted

|                                      | Case TT-100414-A                                                       | SHAR             |
|--------------------------------------|------------------------------------------------------------------------|------------------|
|                                      | Relations                                                              |                  |
| IWER: Please record all relations    | hips of the household members, including the CV proxy (if applicable). |                  |
| Please define the relationship of ea | ch person in the list being to Anushka (1938)                          |                  |
| Anne (1967) is her                   | Child                                                                  |                  |
| Harvey (1939) is her                 | Spouse 🗸                                                               |                  |
| Please define the relationship of ea | ch person in the list below to Anne (1967)                             |                  |
| Harvey (1939) is her                 | Parent                                                                 |                  |
|                                      |                                                                        |                  |
| < Back                               |                                                                        | Next <b>&gt;</b> |
|                                      |                                                                        |                  |

· · · EESTI · ·

• •

. . . . . . .

. . . . . . .

> . . . . . . . . . . . . . . . . . . . . . . . . . . . . . . . . . . . . . . . . . . . . . . . . . . . . . . . . . . . . . . . . . . . . . . . . . . . . . . . . . . . . . . . . . . . . . . . . . . . . . . . . . . . . . . . . . . . . . . . . . . . . . . . . . . . . . . . . . . . . . . .

#### 6. Leibkond kolis

16 • • • •

· EESTI . STATISTIKA

- Märkige, kas leibkonna aadress on muutunud alates viimasest CAPI intervjuust
- Kuupäev näitab eelmist CAPI leibkonnatabeli täitmist, mitte viimast osalemist

| Case CTRL SHARE W9 (9.1.9)                               |                                                     | - 0                |
|----------------------------------------------------------|-----------------------------------------------------|--------------------|
|                                                          | Case TT-100414-A                                    | SHA                |
|                                                          | Household moved                                     |                    |
| IWER: Ask or Code: Has the address of the household when | e the interview took place in October 2019 charged? |                    |
| O 1. Yes                                                 |                                                     |                    |
| • 5. No                                                  |                                                     |                    |
| <b>≮</b> Back                                            |                                                     | Next >             |
|                                                          |                                                     | Cancel Coverscreen |

#### 7. Kokkuvõttev slaid

17 • • • • •

EESTI

- Kontrollige kogu informatsioon veel kord üle koos Leibkonnatabeli täitjaga või Proxi vastajaga
- Kui avastate, et midagi on valesti, minge tagasi ja parandage ära.
- Kui leibkonnatabel on lõpetatud, seda enam lahti teha ei saa!

|              |                               |                               |               |        |               | ,                   |                    |
|--------------|-------------------------------|-------------------------------|---------------|--------|---------------|---------------------|--------------------|
|              |                               |                               |               | Case   | e TT-001114-A |                     |                    |
|              |                               |                               |               | Sum    | mary page     |                     |                    |
| IWER: Please | e do final check. If necessar | y, please go back and correct | information.  |        |               |                     |                    |
| Household me | embers                        |                               |               |        |               |                     |                    |
| First name   | Last name                     | Month of birth                | Year of birth | Gender | Eligible      | Spouse /<br>Partner |                    |
| Isabel       | Ronaldo                       | January                       | 1962          | Female | ✓Yes          | George              |                    |
| George       | Ronaldo                       | January                       | 1963          | Male   | ✓Yes          | Isabel              |                    |
| New Anne     |                               | Мау                           | 1970          | Female | -             | -                   |                    |
|              |                               |                               |               |        |               |                     |                    |
|              | < Back                        |                               |               |        |               |                     | ± Finish           |
|              |                               |                               |               |        |               |                     |                    |
|              |                               |                               |               |        |               |                     | Cancel Coverscreen |

#### Leibkonnatabeli olulisus

- Oluline lisada/muuta kogu vajalikku infot
- Leibkonnatabeli info kandub üle intervjuusse. Kui see on täidetud valesti, mõjutatud saab kogu intervjuu
- Leibkonnatabel annab eelduse isiku sobivusele intervjuuks. See võib muutuda peale leibkonnatabeli täitmist.
- Tehke kõik vajalikud muudatused enne leibkonnatabeli sulgemist. Seda on keeruline uuesti avada ja saab teha ainult koos küsitlusjuhiga/Kristjaniga
- · EESTI . STATISTIKA . . . . . . .

18 • • • • •

#### Intervjuu alustamine

19 •

.

.

. .

. .

. .

. .

. .

. .

. .

. .

. .

. .

. .

. .

. . .

EESTI . STATISTIKA . . . . . . .

.

.

.

.

.

.

.

.

.

.

. . . . .

.

. .

. .

• .

. .

. .

. .

. .

. .

. .

• .

.

. .

. .

.

. .

• Kui te lõpetate Leibkonnatabeli täitmist, teid suunatakse automaatselt Leibkonna vaatesse intervjuu alustamiseks

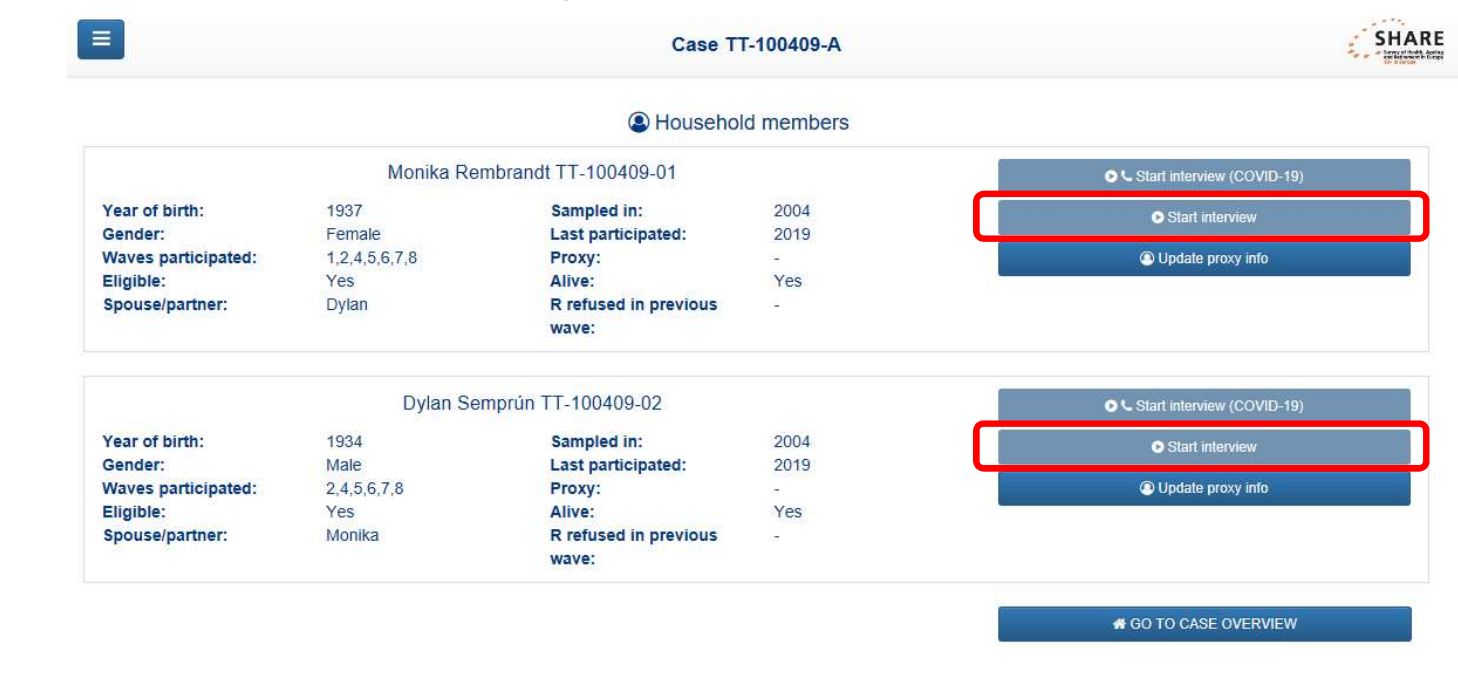

### Leibkonnatabeli täitmise kaks keerukamat kohta

1. Proxy ja üksik surnud isik

20 • • • • •

· EESTI

. . STATISTIKA

Dylan elas üksinda ja suri (Nov 2020). Räägite Katiga, kes on Dylani hooldaja. Kati on Proxy.

• Kuidas registreerida Proxi, kes elab väljapool leibkonda?

- Kuidas registreerida surma?
- 2. Mitu inimest kolisid välja ja kõik erinevatele aadressitele

21 ·

EESTI

. . . . .

|        |               |                          |                                    | Case TT-100409-                                   | В        |                         |                      |              | i.            |
|--------|---------------|--------------------------|------------------------------------|---------------------------------------------------|----------|-------------------------|----------------------|--------------|---------------|
|        |               |                          | Hous                               | sehold compos                                     | ition    |                         |                      |              |               |
| IWEF   | R: Please ch  | neck and update the hous | sehold composition with the person | n you are talking to a<br>ers by clicking the 'Ag | the mome | nt. Edit and verify the | e information r      | ow by row. F | or the person |
| ,      |               |                          |                                    |                                                   |          |                         |                      |              |               |
| 1 How  | do I do tha   | t?                       |                                    |                                                   |          |                         |                      |              |               |
| 1 What | at is a house | hold?                    |                                    |                                                   |          |                         |                      |              |               |
| F-dia  | 01/           | First same               | 1                                  | Month of                                          | Versef   | Quarter                 | Decent               | Deserved     | Observed      |
| Ealt   | CV            | First name               | Last name                          | birth<br>(number)                                 | birth    | Gender                  | live in<br>household | d            | Checked       |
| 0.     | 0             | Dylan                    | Semprún                            | 3                                                 | 1934     | Male 🗸                  |                      |              |               |
| 01     |               |                          |                                    |                                                   |          |                         |                      |              |               |
| 01     |               |                          |                                    |                                                   |          |                         |                      |              |               |
|        | Add person    |                          |                                    |                                                   |          |                         |                      |              |               |
|        | Add person    |                          |                                    |                                                   |          |                         |                      |              |               |

Dylan suri ära ja te räägite Kati-iga, kes on olnud hooldaja. Alustame sellest isikust, kellega me räägime.=> meie näites Katit ei ole nimekirjas, sest ta ei ela antud leibkonnas. => Lisage uus isik

22 • •

EESTI

. . . .

| ,          | o -          |                       |                                | Case 11-100409-               |                  |        |     |                                 |            |         | a. |
|------------|--------------|-----------------------|--------------------------------|-------------------------------|------------------|--------|-----|---------------------------------|------------|---------|----|
| How        | do I do that | ?                     |                                |                               |                  |        |     |                                 |            |         |    |
| 6 What     | is a house   | hold?                 |                                |                               |                  |        |     |                                 |            |         |    |
| Edit       | cv           | First name            | Last name                      | Month of<br>birth<br>(number) | Year of<br>birth | Gender |     | Doesn't<br>live in<br>household | Deceased   | Checked |    |
| 01         | 0            | Dylan                 | Semprún                        | 3                             | 1934             | Male   | ~   |                                 |            |         |    |
| Edit       | cv           | First name            | Last name                      | Month of<br>birth<br>(number) | Year of<br>birth | Gender |     | Doesn't<br>live in<br>househole | Moved<br>n | Checked |    |
| <b>●</b> 2 | ۲            | Kate                  | Last name                      | 7                             | 1958             | Female | ~   | $\checkmark$                    |            | ~       |    |
| •          | Add person   |                       |                                |                               |                  |        |     |                                 |            |         |    |
| . E        | Esia<br>Sise | lgu lisag<br>stage kõ | je uus isik k<br>ŏik vajalikuc | Kati ja n<br>Landme           | närk<br>ed       | kige   | ter | na "T                           | äitja      | aks"    |    |

- 3. Märkige "ei ela Leibkonnas"
- 4. Märkige "kontrollitud"

23 ·

•

· ·

EESTI

. STATISTIKA

. . . . . . .

•

.

.

| ,          |              |            |               | Case TT-100409-               | В                |        |    |                                 |             |              |
|------------|--------------|------------|---------------|-------------------------------|------------------|--------|----|---------------------------------|-------------|--------------|
| () How     | do I do that | ?          |               |                               |                  |        |    |                                 |             |              |
| What       | is a houset  | nold?      |               |                               |                  |        |    |                                 |             |              |
| dit        | cv           | First name | Last name     | Month of<br>birth<br>(number) | Year of<br>birth | Gender |    | Doesn't<br>live in<br>household | Deceased    | Checked      |
| <b>●</b> 1 | 0            | Dylan      | Semprún       | 3                             | 1934             | Male   | ~  |                                 |             |              |
| dit        | cv           | First name | Last name     | Month of<br>birth<br>(number) | Year of<br>birth | Gender |    | Doesn't<br>live in<br>househola | Moved<br>in | Checked      |
| 02         | ۲            | Kate       | Last name     | 7                             | 1958             | Female | ~  | $\checkmark$                    |             | $\checkmark$ |
| ¢          | Add person   |            |               |                               |                  |        |    |                                 |             |              |
| üd         | mä           | rkige ak   | tiivseks Dyla | an, ja m                      | närk             | ige,   | et | tema                            | on          |              |

23

24

EESTI STATISTIKA

. .

| ,           | ·····      | When did Dylan die? |                               |                  |        |   | ^                              |                  |           |  |
|-------------|------------|---------------------|-------------------------------|------------------|--------|---|--------------------------------|------------------|-----------|--|
| How do I do | o that?    |                     |                               |                  |        |   |                                |                  |           |  |
| What is a h | ousehold?  | 11                  |                               |                  |        |   | _                              |                  |           |  |
|             |            | 2020                |                               |                  |        |   |                                |                  |           |  |
| Edit CV     | First name |                     |                               |                  |        |   | Doesn't<br>ive in              | Decease          | d Checked |  |
|             |            |                     | Set                           |                  |        |   | nousehol                       | d                |           |  |
| • 1         | Dylan      | Semprún             | 3                             | 1934             | Male   |   |                                |                  |           |  |
| Edit CV     | First name | Last name           | Month of<br>birth<br>(number) | Year of<br>birth | Gender |   | Doesn't<br>live in<br>househol | Moved<br>in<br>a | Checked   |  |
| 02          | Kate       |                     | 7                             | 1958             | Female | ~ | ~                              |                  | ~         |  |
| O Add pe    | erson      |                     |                               |                  |        |   |                                |                  |           |  |

Märkige surma kuu ja aasta

#### Surma info märkimine

#### 1. Läbi Leibkonnatabeli

EESTI

STATISTIKA

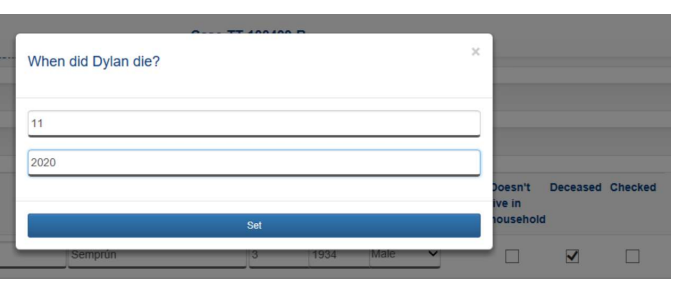

Kohustuslikud väljad. Kui info puudub:

- CTRL + K: Ei oska öelda
- CTRL + R: Keeldub vastamast

2. Kui ei leia kedagi, kes saaks täita Leibkonnatabelit: Läbi kontaktikoodi 301

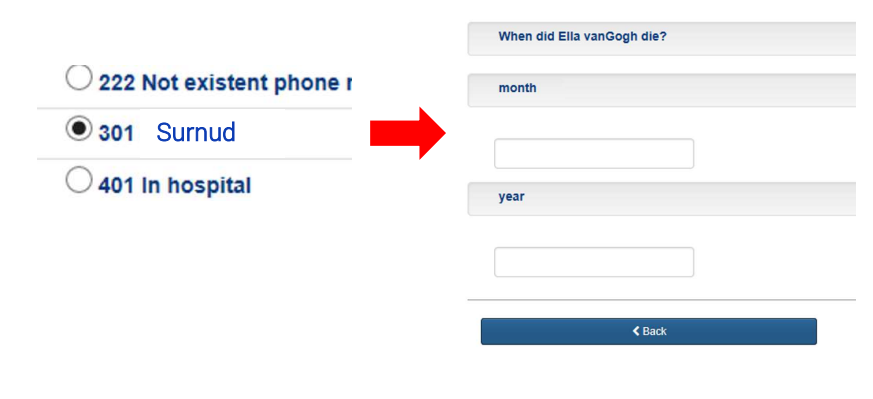

Väljad ei ole kohustuslikud. Kui info puudub:

jätke need tühjaks

#### Teine keeruline stsenaarium

26 · · ·

EESTI

Mitu isikut kolisid välja erinevatele aadressitele

Mario, Summer ja Marta kolisid leibkonnast välja. Kõik kolm kolisid erivetesse kohtadesse elama.

27 • • •

· · ·

. STATISTIKA

· EESTI

| How do I o           | do that?   | ?          |           |                               |                  |        |   |                                 |          |         |  |
|----------------------|------------|------------|-----------|-------------------------------|------------------|--------|---|---------------------------------|----------|---------|--|
|                      |            |            |           |                               |                  |        |   |                                 |          |         |  |
| <b>1</b> What is a l | househ     | nold?      |           |                               |                  |        |   |                                 |          |         |  |
| idit CV              | /          | First name | Last name | Month of<br>birth<br>(number) | Year of<br>birth | Gender |   | Doesn't<br>live in<br>household | Deceased | Checked |  |
| O 1                  | ۲          | Jennifer   | Fox       | 3                             | 1946             | Female | ~ |                                 |          | ~       |  |
| <b>●</b> 2           | 0          | Mario      | Rembrandt | 2                             | 1945             | Male   | ~ | $\overline{\mathbf{V}}$         |          |         |  |
| <b>O</b> 3           | 0          | Summer     | Messi     | 4                             | 1970             | Female | ~ |                                 |          |         |  |
| 04                   | $\bigcirc$ | Marta      | Rembrandt | 6                             | 1975             | Female | ~ |                                 |          |         |  |

28 • • •

· EESTI

. STATISTIKA

. . . . . . .

|                        |                           |                                                            | Why                           | y does Mario not live in t | this household | 1?   |        |   | ×                              |            | Ś              |
|------------------------|---------------------------|------------------------------------------------------------|-------------------------------|----------------------------|----------------|------|--------|---|--------------------------------|------------|----------------|
| IWER<br>you a          | : Please cl<br>re talking | heck and update the house<br>to tick the 'CV' radio button | ۰ 1                           | I. Moved out               |                |      |        |   | rmation r                      | ow by row. | For the person |
| () How                 | do I do tha               | t?                                                         |                               | 2020                       |                |      |        |   |                                |            |                |
| • What is a household? |                           |                                                            | O 2. Never lived in household |                            |                |      |        |   |                                |            |                |
| Edit                   | cv                        | First name                                                 | 0:                            | 3. Unknown to respondent   |                |      |        |   | Doesn't<br>ive in<br>nousehold | Deceased   | Checked        |
| 01                     | ۲                         | Jennifer                                                   |                               | A                          | Set            |      |        |   |                                |            | <b>V</b>       |
| <b>●</b> 2             | 0                         | Mario                                                      |                               | Rembrandt                  | 2              | 1945 | Male   | ~ |                                |            |                |
| 03                     | 0                         | Summer                                                     |                               | Messi                      | 4              | 1970 | Female | ~ |                                |            |                |
| 04                     |                           | Marta                                                      |                               | Rembrandt                  | 6              | 1975 | Female | ~ |                                |            |                |

Märkige "Kolis välja" ja sisestage väljakolimise kuu ja aasta.

Sagedane probleem: väljakolimise põhjuseks on märgitud "ei ole kunagi elanud selles leibkonnas". Palun kontrollige hoolikalt, et väljakolimise põhjus oleks õige => peamiselt "**kolis välja**".

29 ·

EESTI

. STATISTIKA

| () How | do I do tha  | t?         |           |                               |                     |        |   |                                |          |              |  |
|--------|--------------|------------|-----------|-------------------------------|---------------------|--------|---|--------------------------------|----------|--------------|--|
| 6 What | t is a house | ehold?     |           |                               |                     |        |   |                                |          |              |  |
| Edit   | cv           | First name | Last name | Month of<br>birth<br>(number) | Year of<br>birth    | Gender |   | Doesn't<br>live in<br>househol | Deceased | I Checked    |  |
| 01     | ۲            | Jennifer   | Fox       | 3                             | 19 <mark>4</mark> 6 | Female | ~ |                                |          | $\checkmark$ |  |
| 02     | $\bigcirc$   | Mario      | Rembrandt | 2                             | 1945                | Male   | ~ | $\checkmark$                   |          | $\checkmark$ |  |
| Оз     | 0            | Summer     | Messi     | 4                             | 1970                | Female | ~ |                                |          | $\checkmark$ |  |
| • 4    | 0            | Marta      | Rembrandt | 6                             | 1975                | Female | ~ |                                |          | $\checkmark$ |  |
|        | Add person   |            |           |                               |                     |        |   | Õ                              | )        |              |  |

Ka Summer ja Marta on kolinud välja, kõik kolm kolisid elama erinevatesse kohtadesse

|                                                                                                    | Case T                                                             | T-100508-A                                                      |                                                           | SH |
|----------------------------------------------------------------------------------------------------|--------------------------------------------------------------------|-----------------------------------------------------------------|-----------------------------------------------------------|----|
|                                                                                                    | Moved out                                                          | information                                                     |                                                           |    |
| IWER: Read out loud to respondent: Mario, Summer, Ma<br>IWER: Try to get as much address information as poss | irta have moved out since our l<br>ible. If an address is unknown, | last visit. Do you know their<br>, or only partly known, just a | address or addresses?<br>dd the information you can gathe | r. |
| O Kolisid elama ühele aadressile                                                                             |                                                                    |                                                                 |                                                           |    |
| Kolisid elama erinvatele aadressitele                                                                        |                                                                    |                                                                 |                                                           |    |
| ddress(es)                                                                                                   |                                                                    |                                                                 |                                                           |    |
| Street                                                                                                    |                                                                    | Name :                                                          | Mario Rembrandt                                           |    |
| Housenumber                                                                                                  |                                                                    | Name :                                                          | Summer Messi                                              |    |
| Postcode                                                                                                    |                                                                    | Name :                                                          | Marta Rembrandt                                           |    |
| City                                                                                                    |                                                                    |                                                                 |                                                           |    |
| Phone number                                                                                                 |                                                                    |                                                                 |                                                           |    |
| Mobile phone                                                                                                 |                                                                    |                                                                 |                                                           |    |
| number                                                                                                    |                                                                    |                                                                 |                                                           |    |
| eMail                                                                                                    |                                                                    |                                                                 |                                                           |    |

· · · EESTI . . . STATISTIKA

. . . . . . .

· ·

· ·

. .

. .

· · ·

.

•

30 · · ·

|                        | Case TT-100508-A                 |
|------------------------|----------------------------------|
| Address(es)            |                                  |
| Street                 | Name : Mario Rembrandt 🗹         |
| Housenumber            | Name : Summer Messi              |
| Postcode               | Name : Marta Rembrandt           |
| City Helsinki          | Märkige, kelle aadress sisestate |
| Phone number           | Pange nii paliu infot kui olemas |
| Mobile phone<br>number | Mario kolis Helsingisse          |
| eMail                  |                                  |
| Add address form       | Remove address form              |
| <b>≮</b> Back          | Next >                           |

· · · EESTI · · · STATISTIKA

. . . . . . .

. .

. .

. .

•

. .

. . .

.

.

.

31 · ·

| Case CTRL SHARE | W9 (9.1.9)       |          |                |        |                   |            | - 0        |
|-----------------|------------------|----------|----------------|--------|-------------------|------------|------------|
|                 |                  |          | Case TT-100508 | -A     |                   |            | STRA       |
| Address(es)     |                  |          |                |        |                   |            |            |
|                 | Street           |          |                | Name : | Mario Rembrandt 🗹 |            |            |
|                 | Housenumber      |          |                | Name : | Summer Messi      |            |            |
|                 | Postcode         |          |                | Name : | Marta Rembrandt   |            |            |
|                 | City             | Helsinki |                |        |                   |            |            |
|                 | Phone number     |          |                | Sumi   | mer ja M          | larta k    | cohta      |
|                 | Mobile phone     |          |                | info v | veel sise         | stama      | ata        |
|                 | eMail            |          |                |        |                   |            |            |
|                 | Add address form |          | Lisage uus a   | aadres | sivorm            | Remove add | iress form |
|                 | < Back           |          | Summeri jao    | oks    |                   | Next >     |            |

· · · EESTI · · · STATISTIKA

. . . . . . .

32 • • •

•

· ·

· ·

.

.

.

· · · · ·

|                        | Case TT-100508-A                 |
|------------------------|----------------------------------|
| eman                   |                                  |
| Street                 | Name : Mario Rembrandt           |
| Housenumber            | Name : Summer Messi 🗹            |
| Postcode               | Name : Marta Rembrandt           |
| City                   | Summeri kohta uut aadressi teada |
| Phone number           | ei saanud, jätke vorm tühjaks    |
| Mobile phone<br>number |                                  |
| eMail                  |                                  |
| Add address form       | Lisage veel üks aadressivorm     |
| - 200                  | Marta jaoks                      |

· · · EESTI . . . STATISTIKA

. . . . . . .

33 • • •

•

· ·

•••

.

. .

. .

· · ·

. .

.

.

•

34 • • •

EESTI STATISTIKA

|                                 | Case TT-100508-A             |  |
|---------------------------------|------------------------------|--|
| Mobile phone<br>number<br>eMail |                              |  |
| Street                          | Name : Mario Rembrandt       |  |
| Housenumber                     | Name : Summer Messi          |  |
| Postcode                        | Name : Marta Rembrandt 🗹     |  |
| City                            |                              |  |
| Phone number                    | Marta kohta samuti ei saanud |  |
| Mobile phone<br>number          | infot, jätke vorm tühjaks    |  |
| eMail                           |                              |  |

Isegi kui te aadressi teada ei saanud, kuid igale väljakolinud isikule on loodud aadressi vorm, saate liikuda edasi

#### **Uute aadresside kontroll**

35 • • • • •

. . . . .

. . . . . .

. . . . . .

. . . . . . .

EESTI

. . . .

# Subscription Anio Rembrandt Image: Summer Mession Image: Summer Mession Image: Summer M

- Kontrollige, kas kõik kes on kolinud said õigetele aadressitele kirja
- Kui leiate vea, vajutage "ei" ja tehke parandus
- Kui kõik korras, siis vajutage "jah"

#### Kolinu aadress ega muu kontaktinfo ei ole teada

36 • • • • •

. . . . . .

· · EESTI . . STATISTIKA

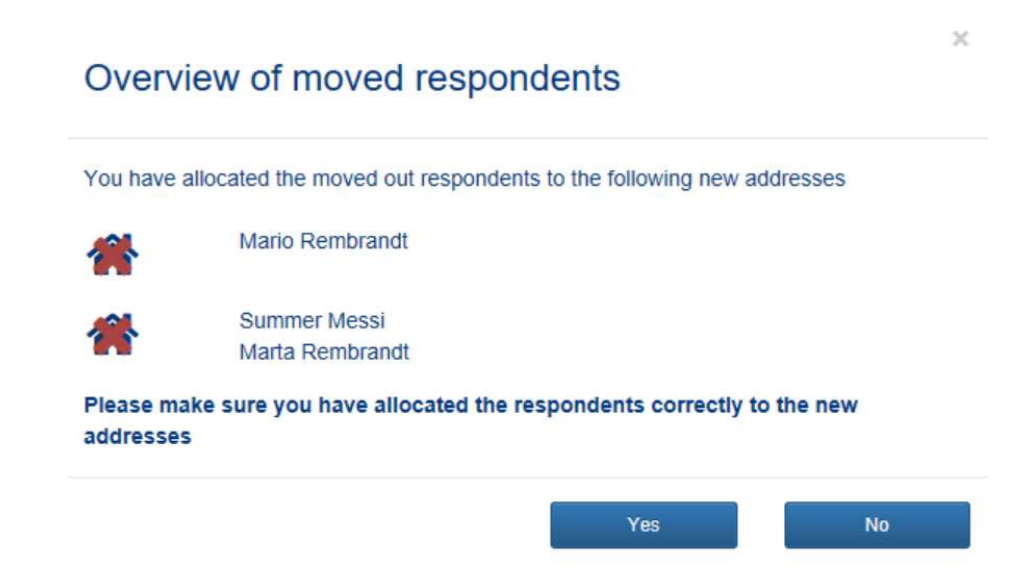

- Kui te jätsite aadressi vormi tühjana, siis pilt on selline
- Kui soovite ikkagi uut kontaktinfot lisada, siis vajutage "ei" ja tehke parandus
- Kui nii ongi, siis vajutage "jah" ja liikuge edasi

### SHARE küsitlusprogrammis navigeerimine

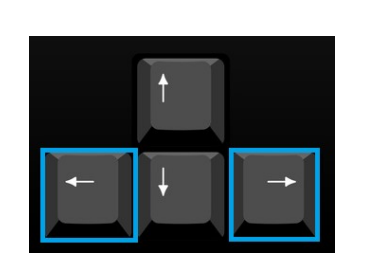

37

. . .

EESTI

Liikumine küsimuste vahel

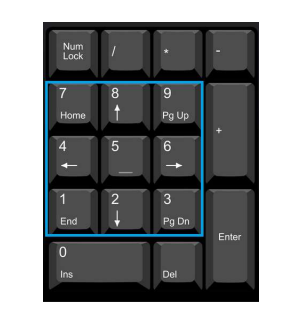

Vastusevariandi valimine

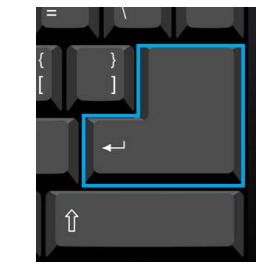

Valiku kinnitamine/ liikumine järgmisele küsimusele

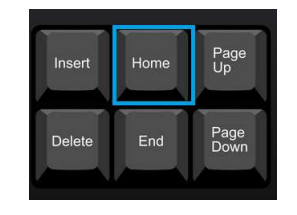

Hüppa esimesele vastatud küsimusele

| Insert | Home | Page<br>Up   |
|--------|------|--------------|
| Delete | End  | Page<br>Down |

Hüppa viimasele vastatud küsimusele

#### Spetsiaalsed kombinatsioonid

38 ·

. . .

. .

. .

· · ·

•

. . .

. . .

. . .

EESTI

. . STATISTIKA

. . . . .

.

.

•

٠

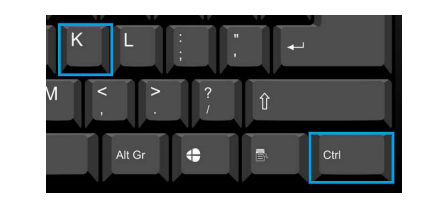

Vastus: "Ei oska öelda"

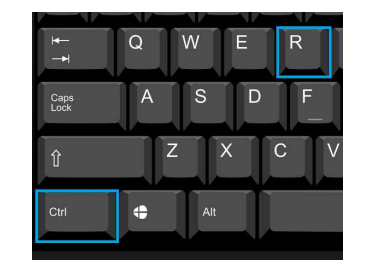

Vastus: "Keeldumine"

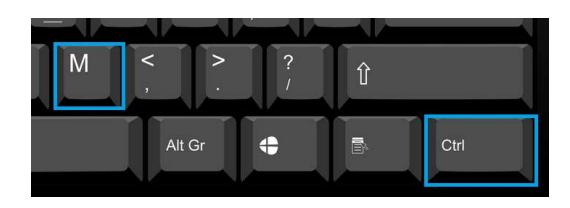

Märkuse sisestamine

# Tänan!

39 • • • •

. . .

. . .

. . .

. . . .

. . . .

EESTI

. . STATISTIKA

•

.

. .

Jana Bruns Projektijuht jana.bruns@stat.ee

**EESTI STATISTIKA** <u>www.stat.ee</u> Tatari 51, 10134 Tallinn